# Accessibility

Nested Knowledge's AutoLit review platform is free to use by institutional-affiliated users for noncommercial purposes.

## **Keyboard Access**

- Our Study Inspector tool allows you to filter studies based on inclusion status and title/abstract by typing
- When Screening, you can add exclusion reasons on the fly by typing.
- In Extraction, you can add new tags on the fly by typing in the dropdown area.

## **Text Resizing**

To increase the text size, click the keys CRTL and + (for PC users) or COMMAND and + (for Mac users).

#### Color

- Abstract highlighting is visible with inverted colors.
- No graphics rely solely on the use of colors to convey information.

#### Writing

Our Manuscript Editor is built on a Text Editor that supports screen readers and bidirectional text.

### Contact Us

If AutoLit does not meet your needs, get in touch with us or share your feedback!

From: https://wiki.nested-knowledge.com/ - **Nested Knowledge** 

Permanent link: https://wiki.nested-knowledge.com/doku.php?id=wiki:support:accessibility

Last update: 2023/09/01 09:00